# HIGH PERFORMANCE RESEARCH COMPUTING HPRC Primer

#### Introduction to Linux

#### February 07, 2025

TAMU users: If you are outside campus, activate VPN by connect.tamu.edu

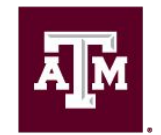

High Performance Research Computing DIVISION OF RESEARCH

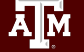

# **Computing Resources**

The HPRC group currently administers five HPC clusters:

- ACES
- FASTER
- Grace
- Launch
- ViDaL

You will need one of two options to use them:

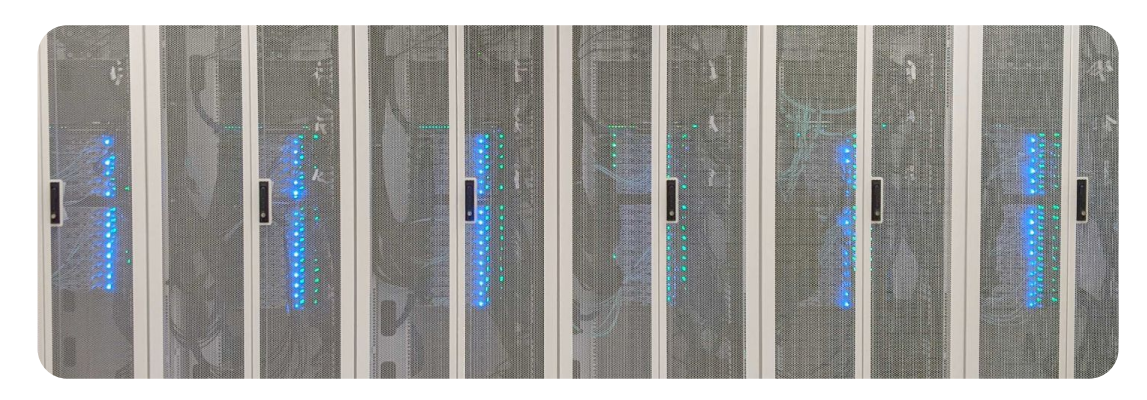

| Credentials  | Clusters                    | Who                                                                                        |
|--------------|-----------------------------|--------------------------------------------------------------------------------------------|
| HPRC Account | FASTER, Grace               | Primarily Texas A&M faculty/students/staff                                                 |
| ACCESS ID    | FASTER, Launch, and<br>ACES | Researcher or educator at a U.S. academic, non-profit research, or educational institution |

Link to our Knowledge Base: <u>https://hprc.tamu.edu/kb/</u>

# Your Login Password

- Do NOT share your password
- Do NOT share your account
- Texas law and TAMU regulations prohibit the sharing and/or illegal use of computer passwords and accounts

#### **HPRC** Portal

HPRC webpage: <u>hprc.tamu.edu</u>

Ā M

- TAMU: portal-faster.hprc.tamu.edu
- ACCESS: portal-faster-access.hprc.tamu.edu

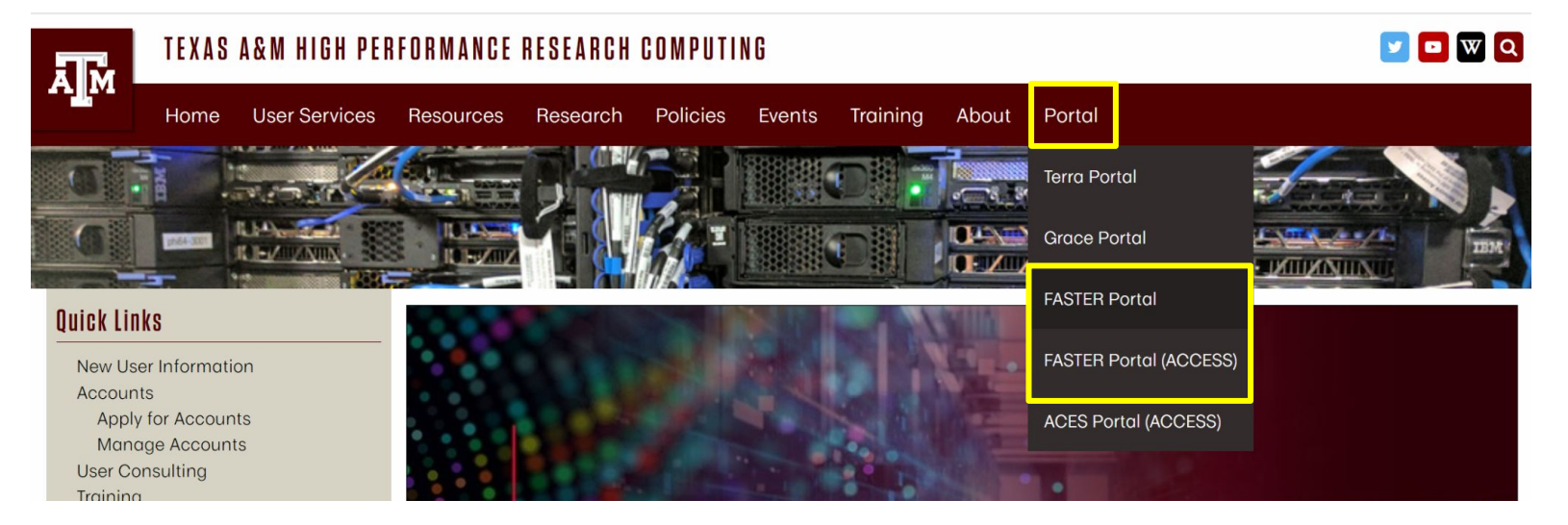

## HPRC Portal (ACCESS)

If you chose the second option on the previous slide, you'll get the ACCESS CILogon OpenID Connect page.

| ACCESS                                                                                                    |                                                                 |
|----------------------------------------------------------------------------------------------------|-----------------------------------------------------------------|
| ent to Attribute Release                                                                                                    | ~                                                               |
| <ul> <li>CCESS Website requests access to the following information. If you do not approve this request, do r</li> <li>Your ClLogon user identifier</li> <li>Your name</li> <li>Your email address</li> <li>Your username and affiliation from your identity provider</li> </ul> | not proceed.                                                    |
| tity Provider<br>CI (XSEDE)                                                                                                    | - 0                                                             |
| ember this selection 😧                                                                                                    |                                                                 |
| LOG ON                                                                                                    | ŕ                                                               |
| ecting "Log On", you agree to the <b>privacy policy</b> .                                                                                                    | Select the Identity<br>Provider appropriate<br>for your account |

Log-in using your ACCESS credentials. Create an account if you do not already have one.

| lf<br>us | you had an XSEDE account, please enter your XSED<br>sername and password for ACCESS login. |
|----------|--------------------------------------------------------------------------------------------|
| A        | CCESS ID                                                                                   |
| A        | CCESS Password                                                                             |
| -        |                                                                                            |
|          | LOGIN                                                                                      |
|          | LOGIN                                                                                      |
| R        | LOGIN<br>register for an ACCESS ID                                                         |
| R        | LOGIN<br>tegister for an ACCESS ID<br>orgot your password?                                 |

### Linux Using the Portal - Shell Access

TAMU HPRC OnDemand (FASTER) Files -

Clusters 
Interactive Apps 
Dashboard

#### >\_faster Shell Access

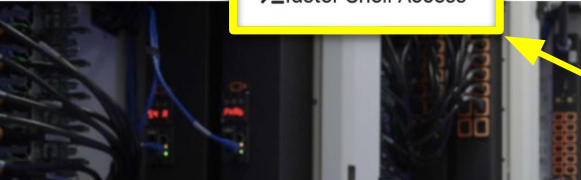

Starts an in-browser Linux terminal on FASTER

Convenient shell access anywhere with a web browser

OnDemand provides an integrated, single access point for all of your HPC resources.

Message of the Day

Jobs -

#### IMPORTANT POLICY INFORMATION

- Unauthorized use of HPRC resources is prohibited and subject to criminal prosecution.
- Use of HPRC resources in violation of United States export control laws and regulations is prohibited. Current HPRC staff members are US citizens and legal residents.
- Sharing HPRC account and password information is in violation of State Law. Any shared accounts will be DISABLED.
- · Authorized users must also adhere to ALL policies at: https://hprc.tamu.edu/policies

#### The terminal will ask you to log in again

# Linux Using SSH

If you're using a terminal application on your own computer instead of the Portal, you can connect to HPRC clusters using the ssh command:

#### ssh -X NetID@faster.hprc.tamu.edu

Mac users may need to use ssh -Y to enable X11 so you can view images and use GUI software:

**ssh** -Y NetID@faster.hprc.tamu.edu

You may see something like this the first time you connect:

Host key not found from the list of known hosts.

Are you sure you want to continue connecting (yes/no)?

Type **yes**, hit enter and you will then see the following:

Host faster.hprc.tamu.edu' added to the list of known hosts. NetID@faster.tamu.edu's password:

#### Where Am I?

#### pwd command (print working directory)

Linux commands in green for you to type

#### pwd

command output in blue

/home/username

list contents of your working directory

ls

### Navigating the Linux Directory Structure

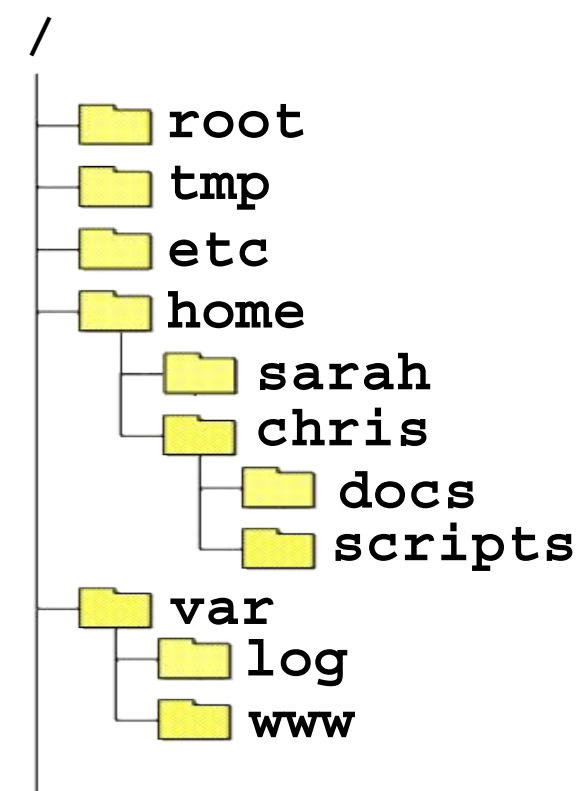

ĂМ

/root /tmp /etc /home /home/sarah /home/chris /home/chris/docs /home/chris/scripts /var /var/log /var/www

### **Common Directory Commands**

**mkdir** my\_dir

mkdir to make a new directory

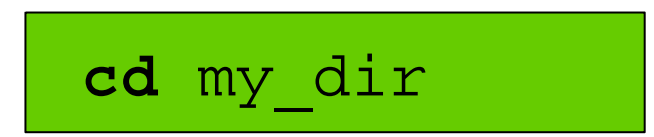

cd to change to another directory

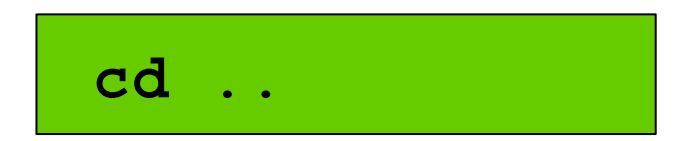

**rmdir** my\_dir

cd back out of the current directory

rmdir to remove an empty directory

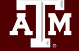

# Changing Directories: cd

Return to your home directory:

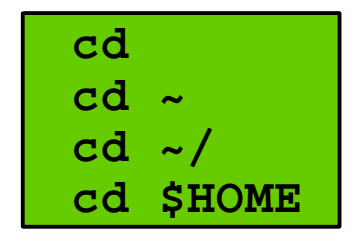

Switch to the parent directory of the current directory:

Return to previous directory:

cd -

Ā M

cd \$HOME mkdir temp **mkdir** temp/dir1 cd temp pwd cd dir1 pwd cd ../.. pwd cd pwd cd .. pwd cd ~ pwd

### Absolute vs. Relative Path

/root /tmp /etc /home /home/sarah /home/chris/project /home/chris/docs/README /var /var/log /var/www

If you are in the project directory

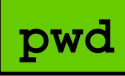

/home/chris/project

The relative path to the README file is .../docs/README

ls ../docs/README

The absolute path to the README file /home/chris/docs/README

ls /home/chris/docs/README

#### Common Commands

Let's start working with content in our directories. Start with these basic commands:

| cat   | Writes file content on the standard output*               |  |  |
|-------|-----------------------------------------------------------|--|--|
| echo  | Display a text string on the standard output              |  |  |
| touch | Creates a new empty file                                  |  |  |
| nano  | Creates a new file or edit an existing file (text editor) |  |  |
| rm    | Remove a file                                             |  |  |
| rm    | Remove a file                                             |  |  |

#### Let's print some output and make a new file:

echo "Hello World" touch new.txt nano new.txt cat new.txt

\*Usually "standard output" just means your screen, but it can be moved

#### Using the Portal File Editor

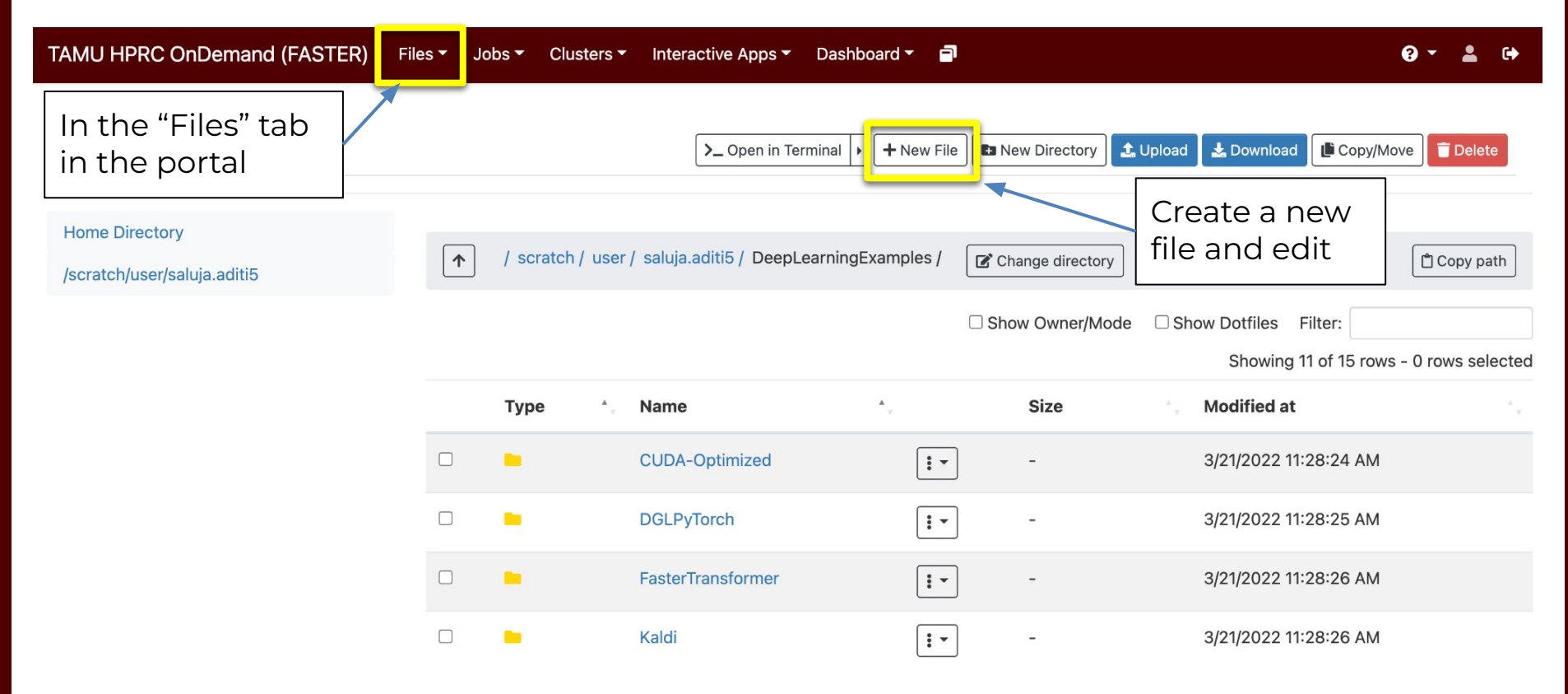

ĀЙ

# History of Your Commands

Your commands are saved to a file in your home directory (.bash\_history) You can use the up/down arrows to scroll through previous commands Type **history** to see your previously entered commands

| history        | History of your commands |
|----------------|--------------------------|
| history   tail | See the last 10 commands |

Search your command history using | and grep

history | grep echo

## Linux Commands Have Options

Leave a space between the command and the options

Spell out a full option with a double-dash:

ls --all

Single dash lets you abbreviate:

Ā

--all show all files, including hidden files which begin with '.'

- -a (shorter version of --all)
- -1 show file details

You can also combine (short) options behind one single dash:

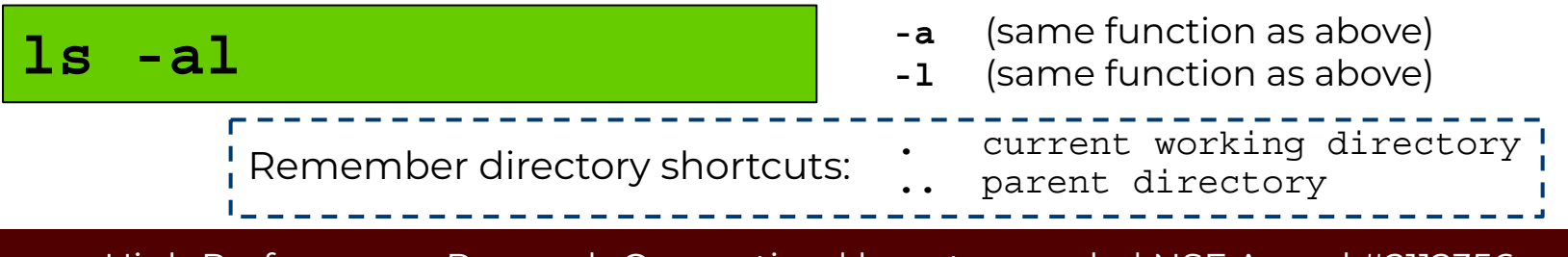

# Search for Linux Commands Options

Search the manual page for the Linux command Is

#### man ls

f

b

move down (<u>f</u>orward) one page move up (<u>b</u>ack) one page

(Sometimes mouse scroll wheel and arrow keys work, too)

/allsearch the man page for the text 'all'<br/>search forward for <u>n</u>ext found match<br/>search backwards next found match<br/>go to first line<br/>go to last lineggo to last line<br/>quit

# Linux Terminal Attributes

Depending on your terminal, you've probably been seeing different colors as you navigate.

File and directory names are colored based on their attributes such as permissions and extension (file type).

| AAF -> AAF.py |
|---------------|
| AAF.py        |
| aaf_tip.py    |
| data.gz       |
| image.jpg     |
| phylip_src    |
| phylokmer     |
| README        |
| run_aaf.sh    |

| TURQUOISE | Symbolic link    |
|-----------|------------------|
| GREEN     | Executable file  |
| RED       | Compressed files |
| PURPLE    | Image files      |
| BLUE      | Directories      |
| WHITE     | Text files       |

**Note**: These colors are not Linux-universal and can depend on the different terminal emulator or shell.

#### 3. To remove the execute permissions of file2.txt chmod o-x file2.txt for all "<u>o</u>ther" users: (will be <u>-rwx</u>r-xr--)

You should see a bunch of dashes and letters to the left. Those are the permissions.

- To change the user's permissions of file1.txt to <u>read, write, execute:</u> (will be -rwxrw-r--)
- 2. To change the permissions of file2.txt to read and execute for all and write for the user: (will be -rwxr-xr-x)

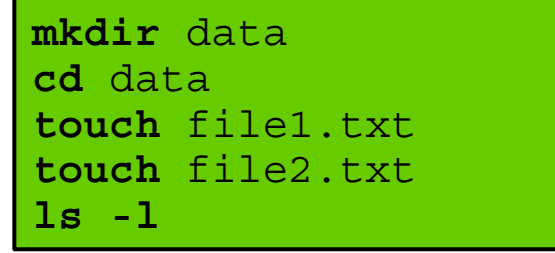

#### Changing Attributes: chmod

Set limits on who can modify files and directories with 'chmod'

Follow the instructions at right to make

some example files and check their details.

High Performance Research Computing | hprc.tamu.edu | NSF Award #2112356

chmod u+rwx file1.txt

chmod 755 file2.txt

(see next slide for what this number means)

# Changing Attributes: chmod

chmod [options] [permission mode] [target\_file]

Note the permissions display format is - uuugggooo

#### Shell Script Exercise

A *script* will let you perform multiple commands at once.

We've created an example script, which you can copy and run yourself.

Navigate to your home directory

cd \$HOME

Copy the script to your home directory

cp /scratch/training/spring\_2025\_primers/my\_script.sh .

#### Shell Script Exercise

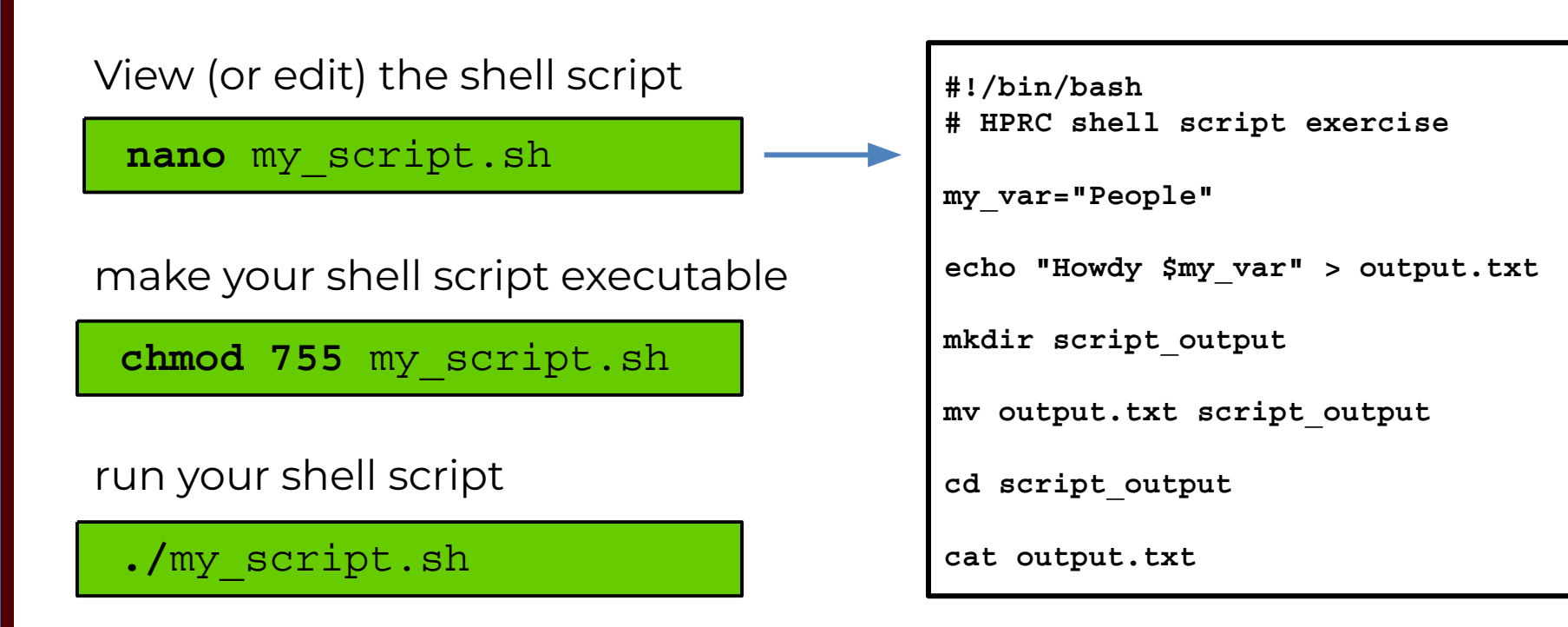

Ā M

### Shell Script Explanation

The "shebang"; all bash scripts must have this at the very top so the computer knows how to run it.

make your shell script executable

chmod 755 my script.sh

Pound signs start comments. They're for you to leave notes; the computer doesn't do anything with them. (The shebang is the exception!)

ĀΜ

```
#!/bin/bash
# HPRC shell script exercise
```

```
my_var="People"
```

```
echo "Howdy $my var" > output.txt
```

```
mkdir script_output
```

mv output.txt script output

```
cd script_output
```

cat output.txt

## Shell Script Explanation

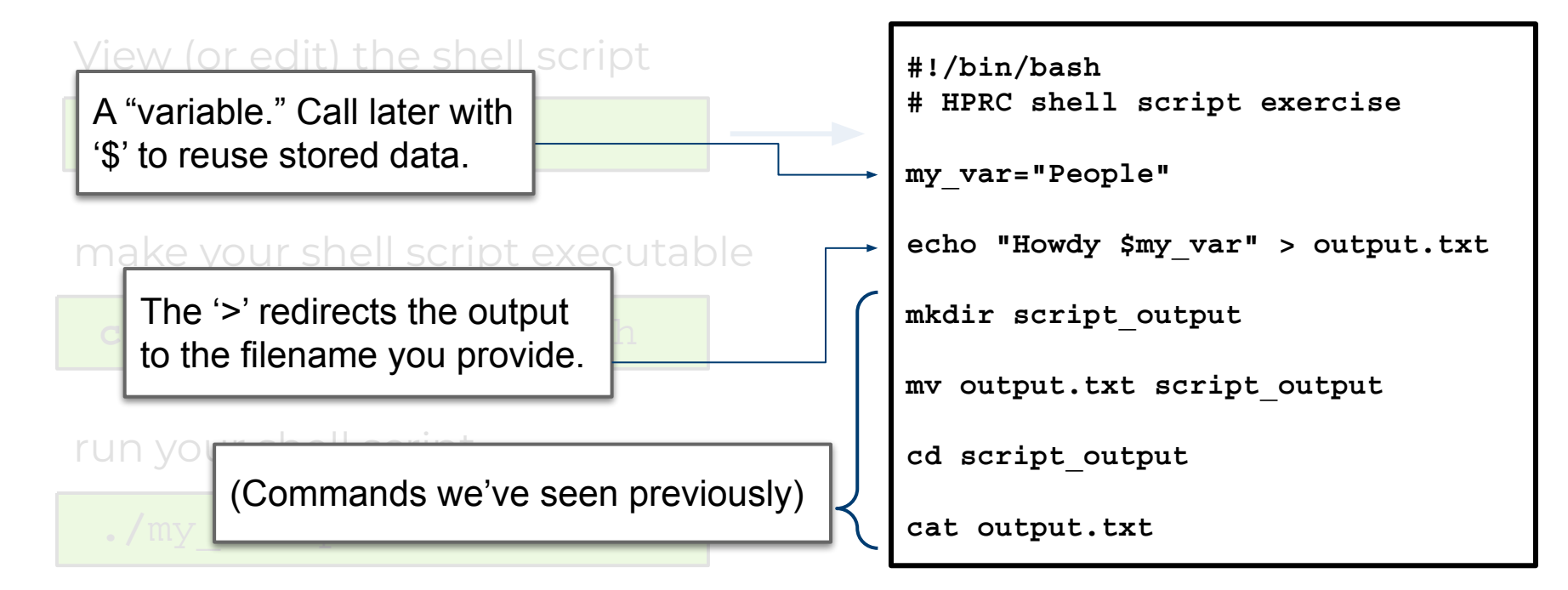

ĂЙ

#### Shell Script Exercise

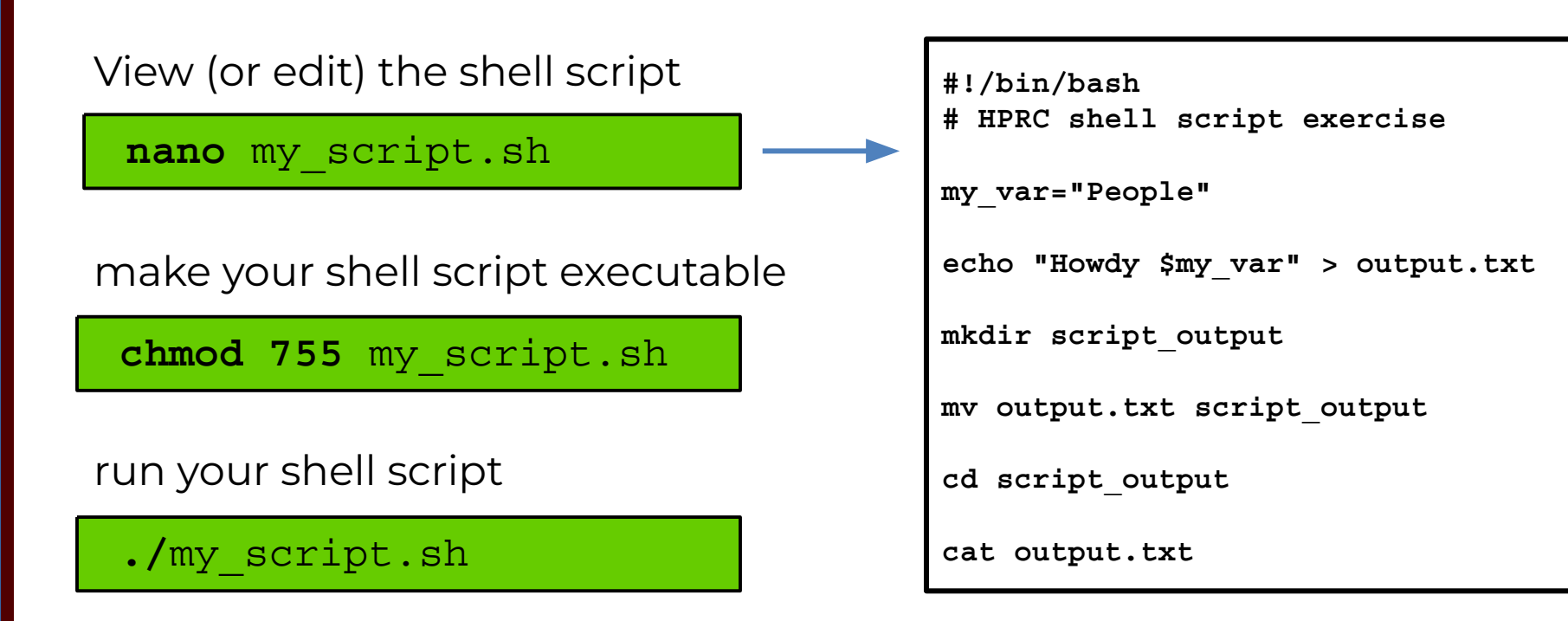

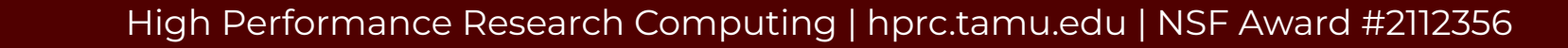

Ā M

### Exit your terminal

exit

#### exit the terminal session

#### To fully logout of the FASTER portal, you need to exit the browser.

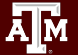

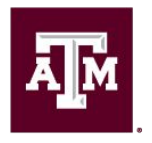

High Performance **Research Computing** DIVISION OF RESEARCH

Give us feedback on the class with this survey: https://u.tamu.edu/hprc\_shortcourse\_survey

# Thank you

# Questions?

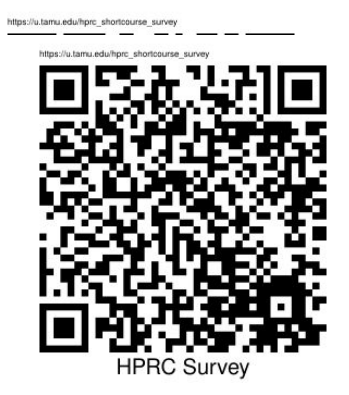

High Performance Research Computing | hprc.tamu.edu

# Need Help?

First check the FAQ <a href="https://hprc.tamu.edu/kb/FAQ/Accounts/">https://hprc.tamu.edu/kb/FAQ/Accounts/</a>

- FASTER User Guide https://hprc.tamu.edu/kb/User-Guides/FASTER/
- Email your questions to help@hprc.tamu.edu

Help us help you -- provide the following info:

- Which cluster you're using
- Your username
- Job id(s) if any
- Location of your jobfile, input/output files
- Application used, if any
- Module(s) loaded, if any
- Error messages
- Steps you have taken, so we can reproduce the problem

#### Continued Learning

#### Intro to HPRC Video Tutorial Series

#### HPRC's Knowledge Base

High Performance Research Computing | hprc.tamu.edu | NSF Award #2112356

A M